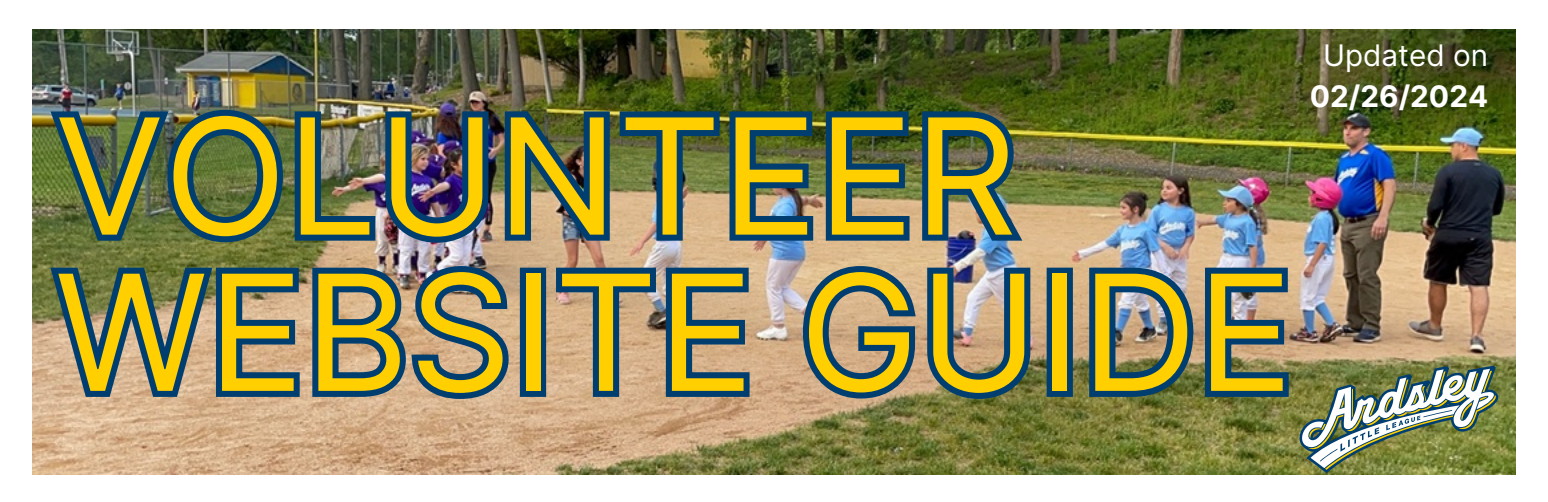

| • Team Central   • Team Home   • Viewing / Editing Your Roster   • Viewing Your Calendar   • Scheduling Practices   • Sending Emails   • Posting Files   • GameChanger   • Downloading the App   • Importing Your Team   • Sending Messages   • Additional Features |  |
|----------------------------------------------------------------------------------------------------|--|
|----------------------------------------------------------------------------------------------------|--|

# Using the Little League Website

## Team Central

To access your team's page, select "Team Central  $\rightarrow$  Team Directory"

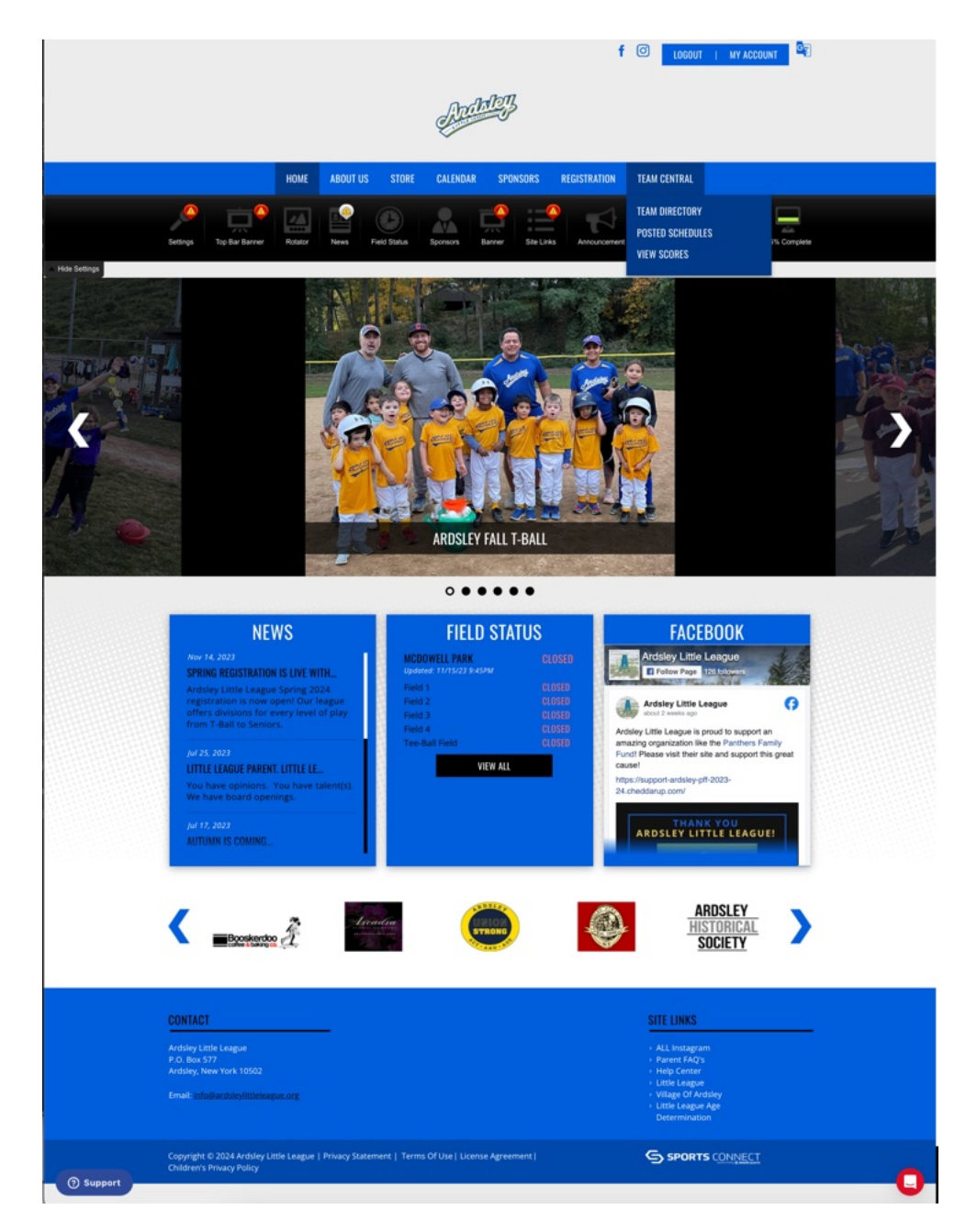

You may then Filter by Team Name, Program, or Division to find your team. From there, select "Team Home" to view your team's page.

| HOME                           | ABOUT US STORE | CALENDAR SPONSORS REG        | ISTRATION TEAM CENTRAL                        |
|--------------------------------|----------------|------------------------------|-----------------------------------------------|
| EAM DIRECTORY                  |                |                              |                                               |
| 2. Teams                       |                |                              | 🌸 Manago Teams                                |
| Team                           |                | Program                      | V <all></all>                                 |
|                                | Search         | Spring 2024 - Girls Softk    | Girls A - Coach Pitch<br>Girls AA - Kid Pitch |
| Team Home Roster Calendar      | Girls A1       | Spring 2024 - Girls Softball | Girls AAA<br>Girls Majors                     |
| Team Home Roster Calendar      | Girls A2       | Spring 2024 - Girls Softball | Girls A - Coach Pitch                         |
| Team Home Roster Calendar      | Girls A3       | Spring 2024 - Girls Softball | Girls A - Coach Pitch                         |
| Team Home Roster Calendar      | Girls AA 1     | Spring 2024 - Girls Softball | Girls AA - Kid Pitch                          |
| Team Home Roster Calendar      | Girls AA 2     | Spring 2024 - Girls Softball | Girls AA - Kid Pitch                          |
| Team Home (Roster) Calendar    | Girls AA 3     | Spring 2024 - Girls Softball | Girts AA - Kid Pitch                          |
| Team Home) (Roster) (Calendar) | Girls AAA 1    | Spring 2024 - Girls Softball | Gits AAA                                      |
| Team Home Roster Calendar      | Girls AAA 2    | Spring 2024 - Girls Softball | GHIs AAA                                      |
| Team Home] (Roster) (Calendar) | Girls AAA 3    | Spring 2024 - Girls Softball | Gife AAA                                      |
| Team Home (Roster) (Calendar)  | Girls Majors 1 | Spring 2024 - Girls Softball | Girls Majors                                  |
|                                | _              | 1 2 Next                     |                                               |

### Team Home

From your team's home page, you can view the latest League news, view/edit your roster, check your calendar/schedule events, send an email, or share a file.

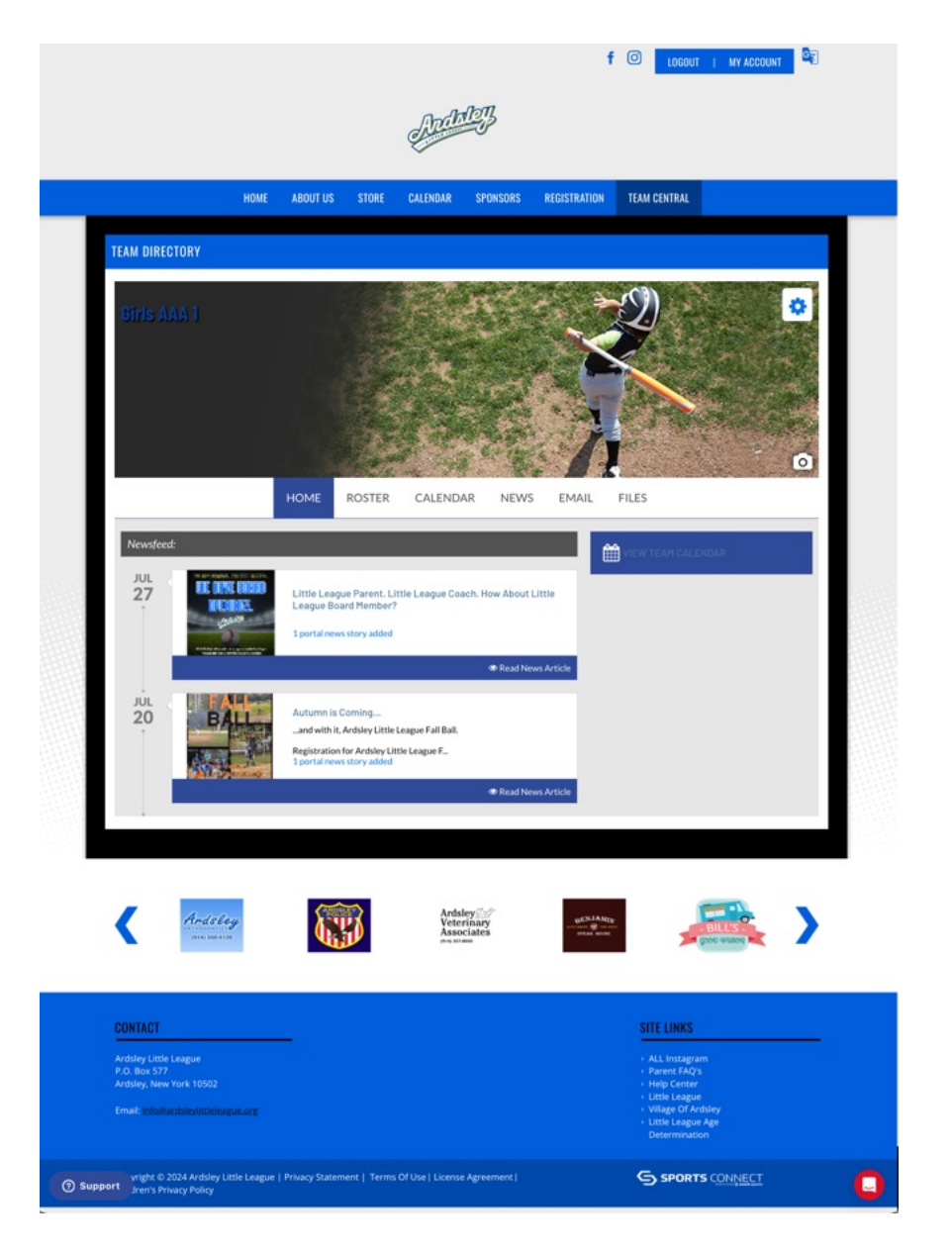

## Team Roster

By clicking the Roster tab , you can view your coaching staff and players. Click "profile" to view any member or click "edit roster" to make changes to the view.

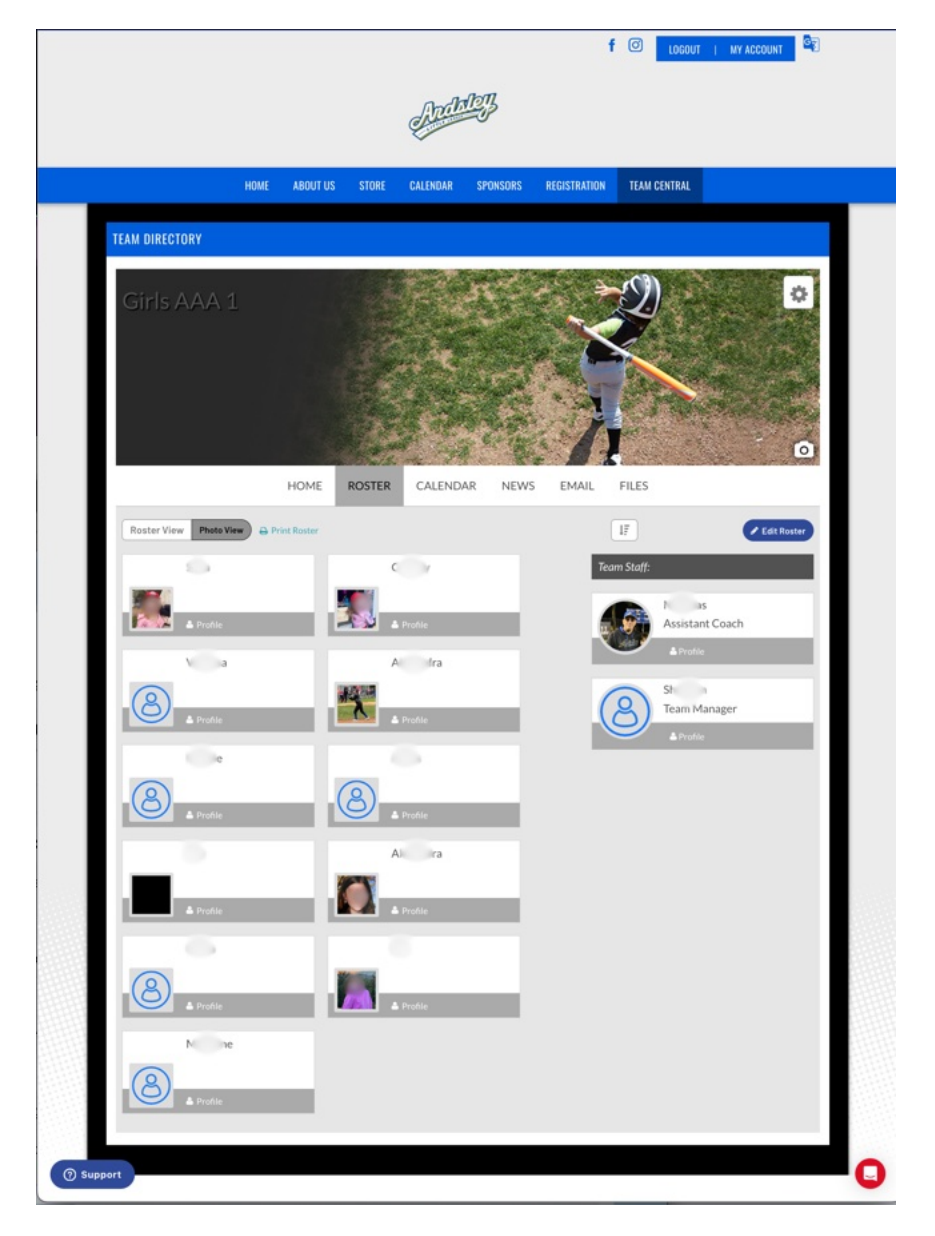

When you choose "edit roster", you can modify what's displayed on your team page, including names, contact information, player numbers, positions, or notes. We encourage volunteers and players to upload a profile photo and to fill out content in their profile, though this is not required.

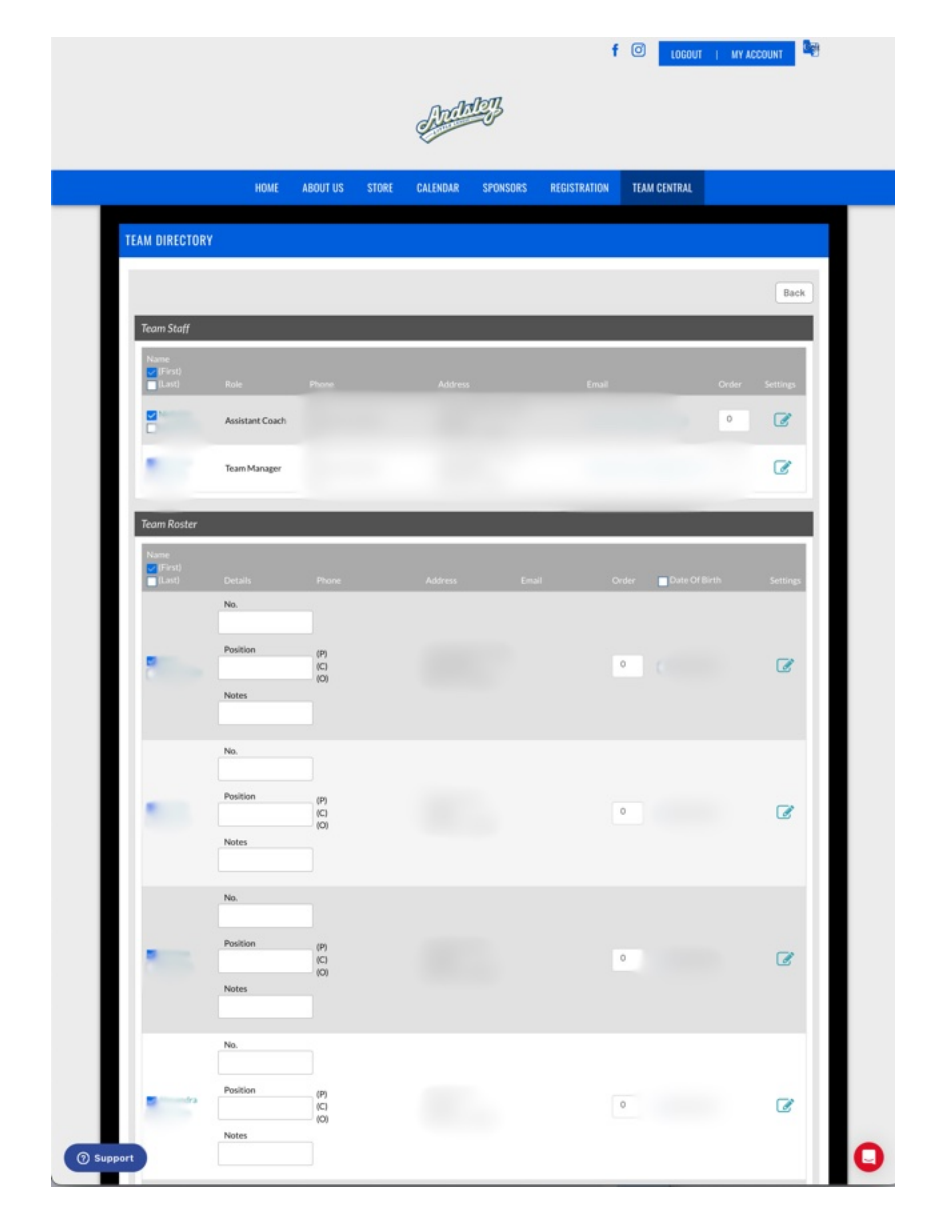

### Team Calendar

Once schedules have been posted, they will show up on the Calendar tab with specific event details. You can view your events by agenda, week, or month and print or export them as well.

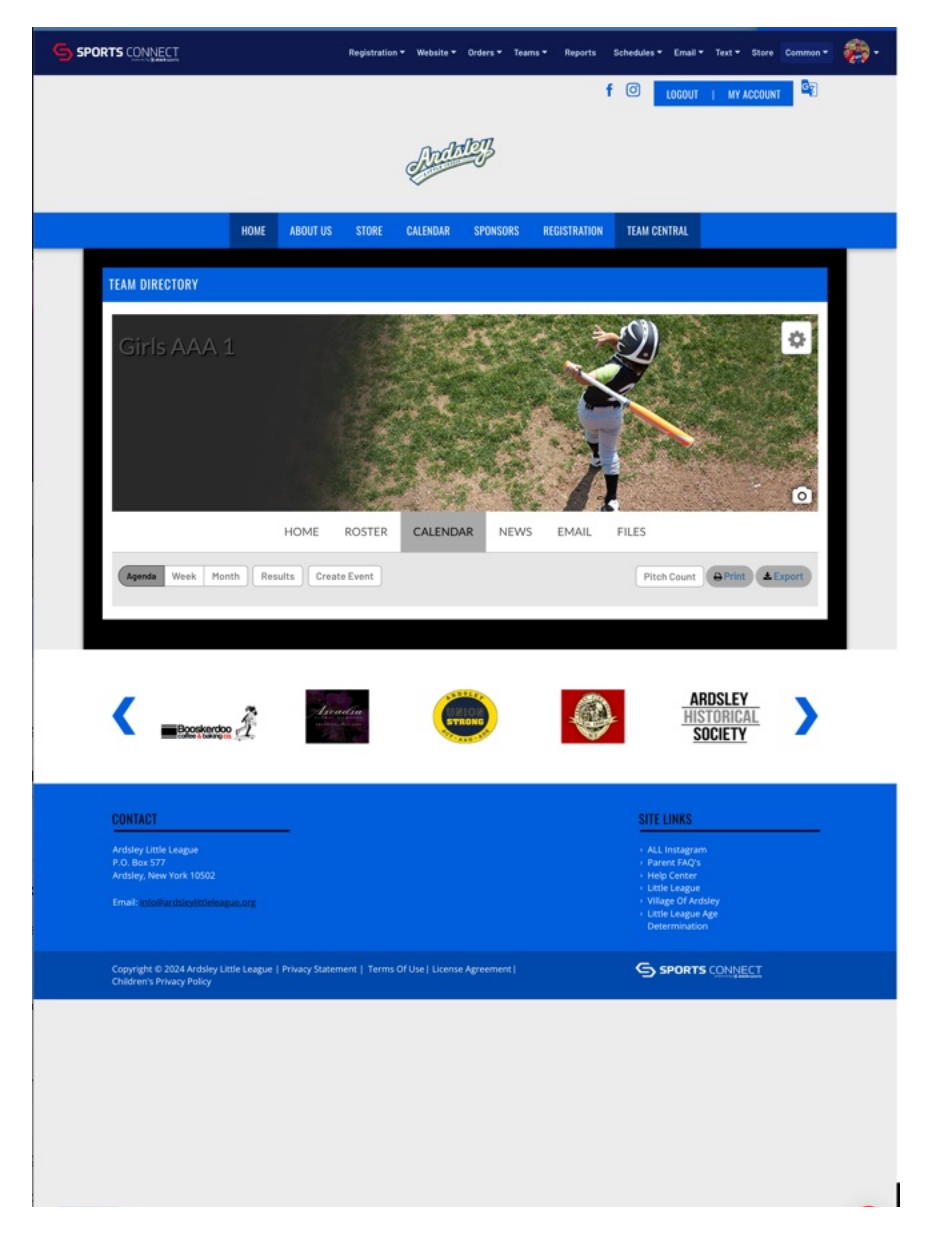

Volunteers may also post their own practices or events using this page as well by clicking "Create Event".

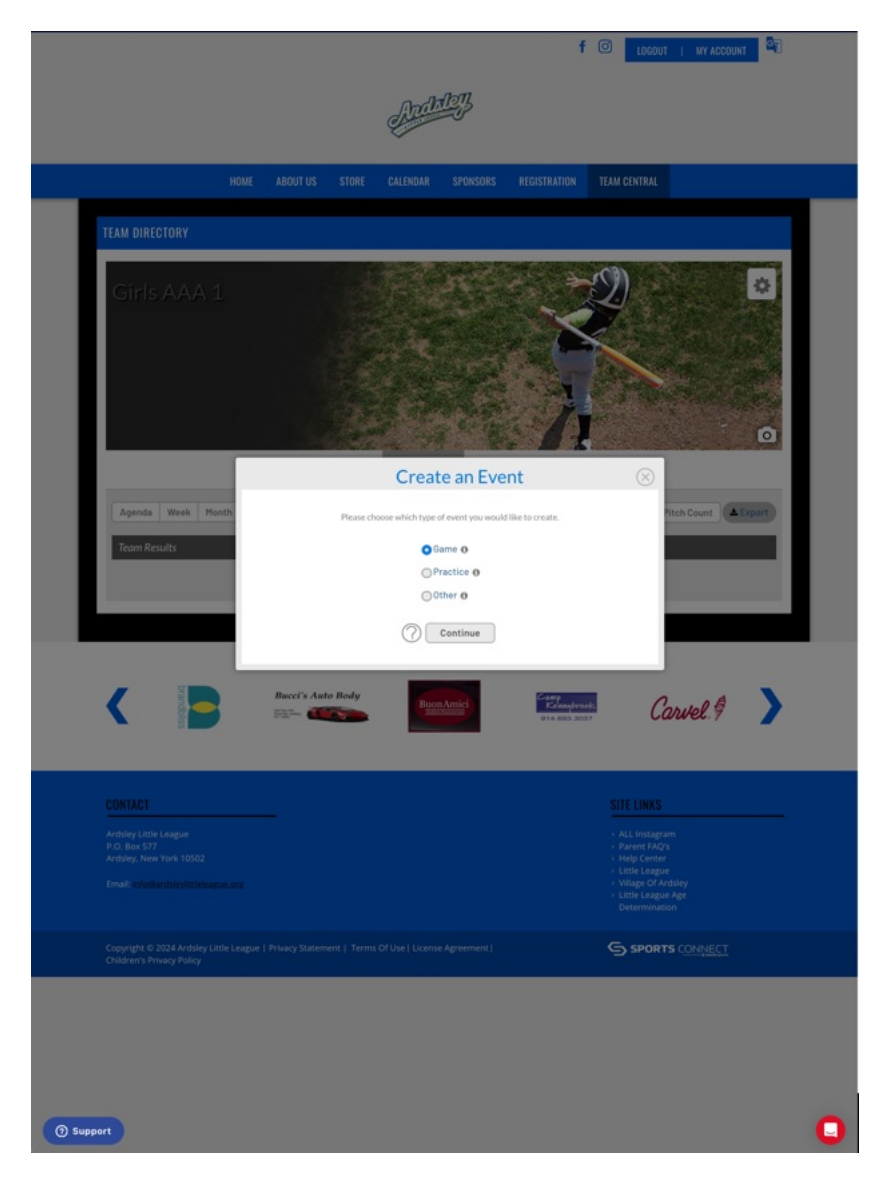

Note: Scheduling an event does not guarantee field availability.

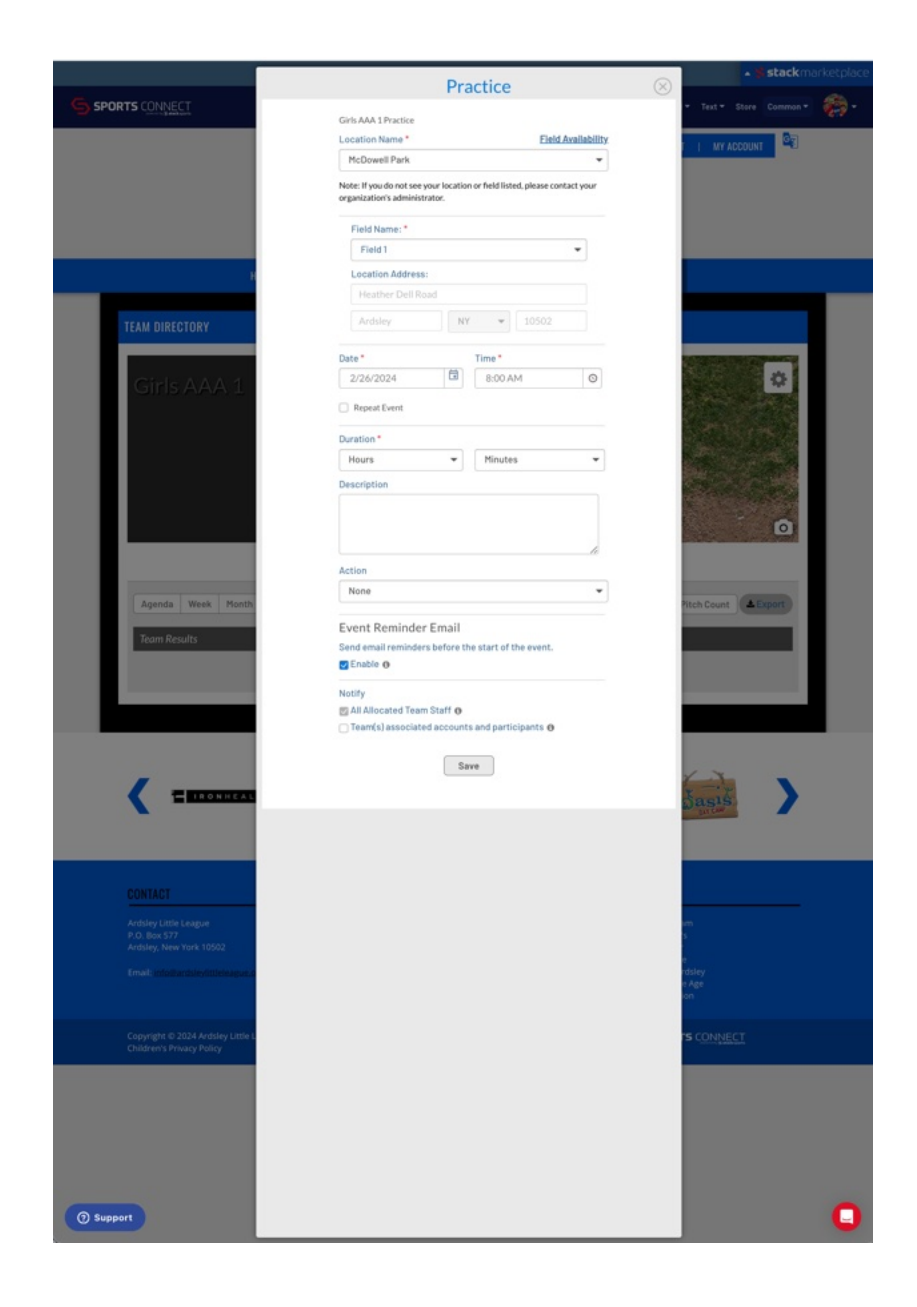

### <u>Emails</u>

The email tab allows you to send communications to staff and/or families of players. Simply include a subject, message, file attachment, and select recipients to communicate with your team.

|                                                      |              |                       |        | mak           | 123      |              |              |         |     |
|------------------------------------------------------|--------------|-----------------------|--------|---------------|----------|--------------|--------------|---------|-----|
|                                                      |              |                       |        | Aller         | -07      |              |              |         |     |
|                                                      | HOME         | ABOUT US              | STORE  | CALENDAR      | SPONSORS | REGISTRATION | TEAM CENTRAL |         |     |
| TEAM DIRECTO                                         | RY           |                       |        |               |          |              |              |         |     |
|                                                      |              |                       |        |               | R. A.    | ن کړ         | N)           | 8.20    |     |
| Girls AAA                                            |              |                       |        |               |          | ~~           |              |         |     |
|                                                      |              |                       |        |               | 1-71     |              |              | 27 16 f | × ? |
|                                                      |              |                       |        |               |          | 1            |              |         |     |
|                                                      |              |                       |        |               | City     |              |              |         |     |
|                                                      |              | HOME                  | ROSTER | CALEND        | AR NEWS  | EMAIL        | FILES        |         |     |
| New Email                                            |              |                       |        |               |          |              |              |         |     |
| Subject:                                             |              |                       |        |               |          |              |              |         |     |
| Merrane                                              |              |                       |        |               |          |              |              |         | -3  |
| inchage.                                             |              |                       |        |               |          |              |              |         |     |
| 8 I                                                  | Ų ∐≣ ∦≣ ⊕0   |                       |        |               |          |              |              |         |     |
| BI                                                   | ¥ ⊞ ¦≣ ee    |                       |        |               |          |              |              |         |     |
| <u> </u>                                             | ¥ ::: i:: •• |                       |        |               |          |              |              |         |     |
| <u> </u>                                             | V III  I 00  |                       |        |               |          |              |              |         |     |
| <u>B</u> I                                           | U III II 00  |                       |        |               |          |              |              |         |     |
| B Z<br>Select                                        | U III iII •• |                       |        |               |          |              |              |         |     |
| B 7<br>Select<br>*Max File<br>Select Re              | ¥ ⊞ i≣ ↔     | ect All               |        |               |          |              |              |         |     |
| B 7<br>Select<br>*Max File<br>Select Re<br>Team Stat | ¥ ☷ ☷ ↔      | ect All               |        |               |          |              |              |         |     |
| © T<br>Select<br>Max File<br>Select Re<br>Team Stat  | V Ⅲ III ↔    | ret All               |        | 50 5-<br>Te   | 1        |              |              |         |     |
| Select<br>*Max File:<br>Select Re<br>Team Stat       | V Ⅲ III ↔    | ret All               |        | <b>SO</b> 570 | ~        |              |              |         |     |
| Select Re<br>Team Stal                               | V Ⅲ III ↔    | net All               |        | 50 %          |          |              |              |         |     |
| © T<br>Select<br>Max File:<br>Select Re<br>Team Stat | V Ⅲ III ↔    | nct All               |        | 50 %          | 7        |              |              |         |     |
| Select<br>Max File<br>Select Re<br>Team Stal         | V Ⅲ Ⅲ ↔      | net All<br>b<br>ister |        | SO Te         | 7        |              | VD v         | tt      |     |

## <u>Files</u>

You may also post files to share with your team by using the "Files" tab. This could include additional team information, training plans, or resources.

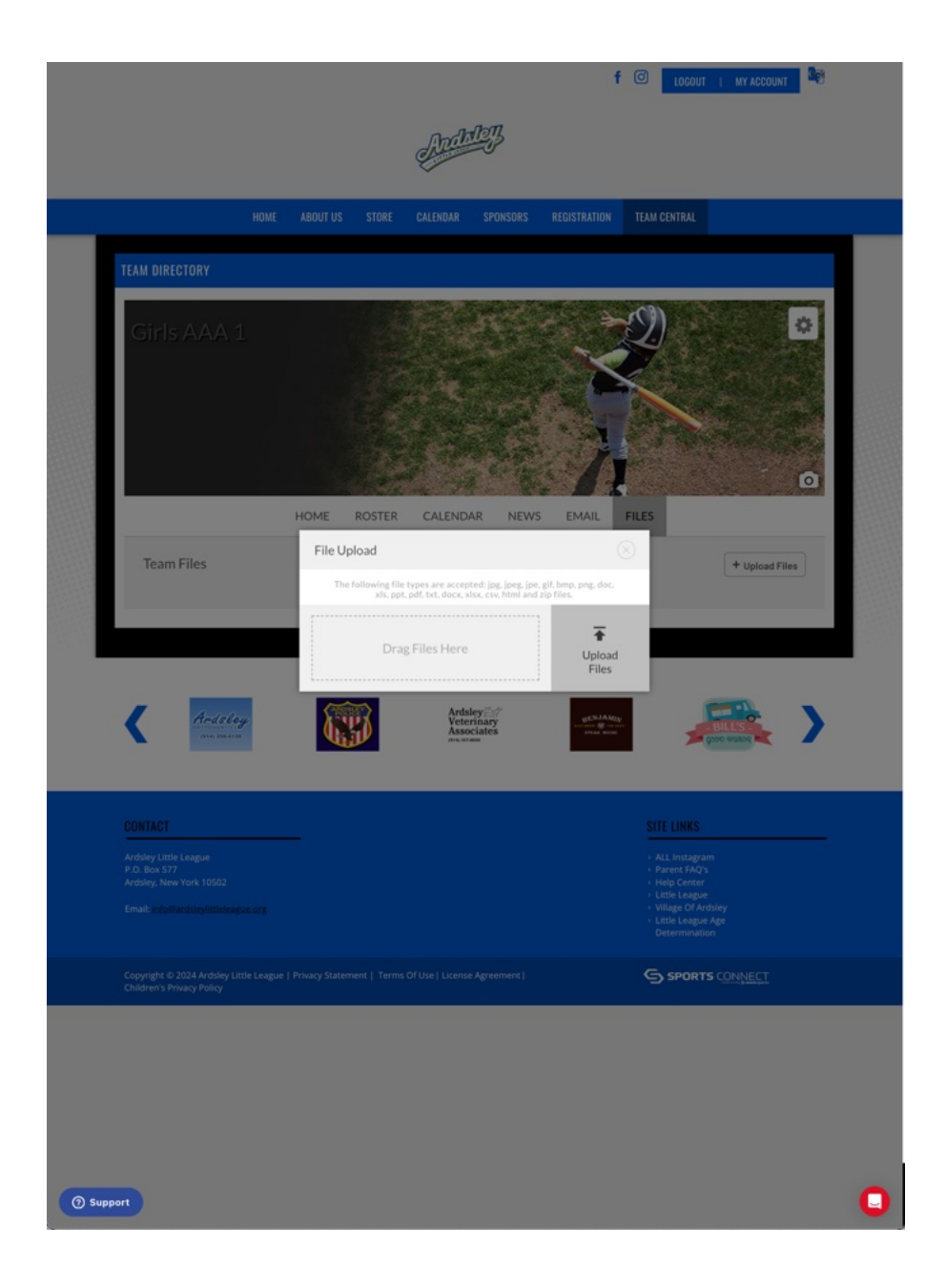

# Setting up and Using GameChanger

## Downloading GameChanger

GameChanger is available in both the Apple and Google App Stores.

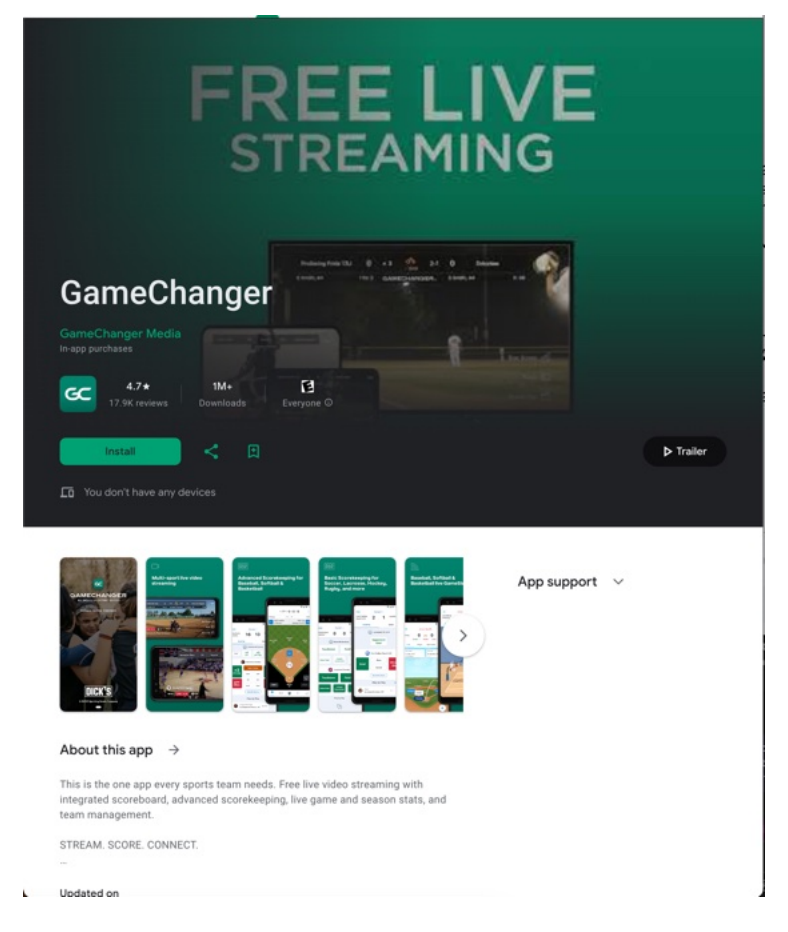

Click here to download the Android version.

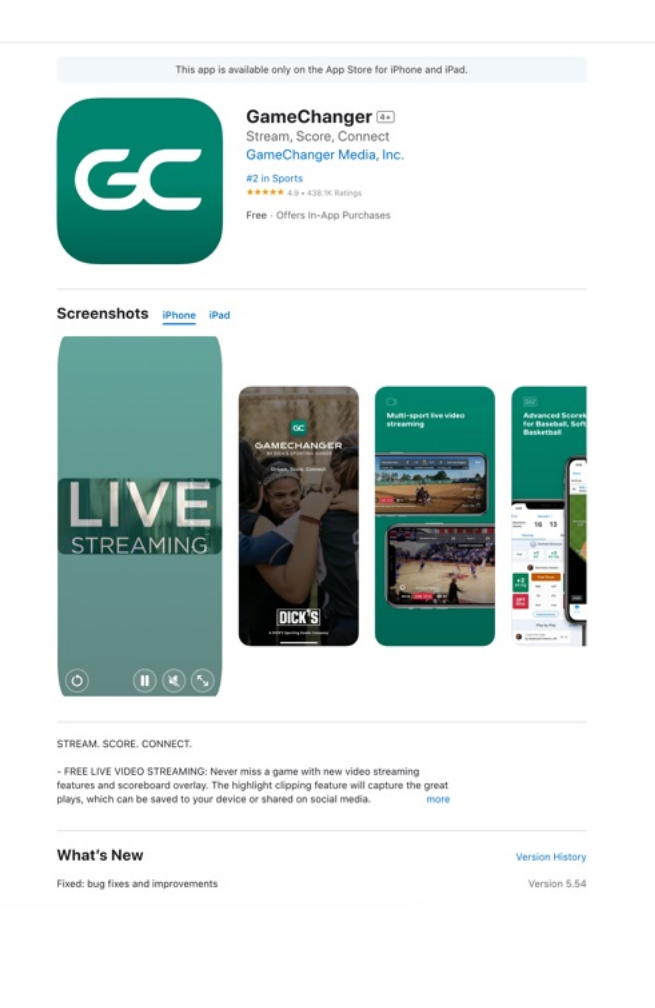

# Importing Your Team

Once you've installed the app, you must register and login with the **same** email address used on the Ardsley Little League website. **This is required to match your GameChanger account to your team account on our site.** 

Once you've logged in, click the plus button to add a new team.

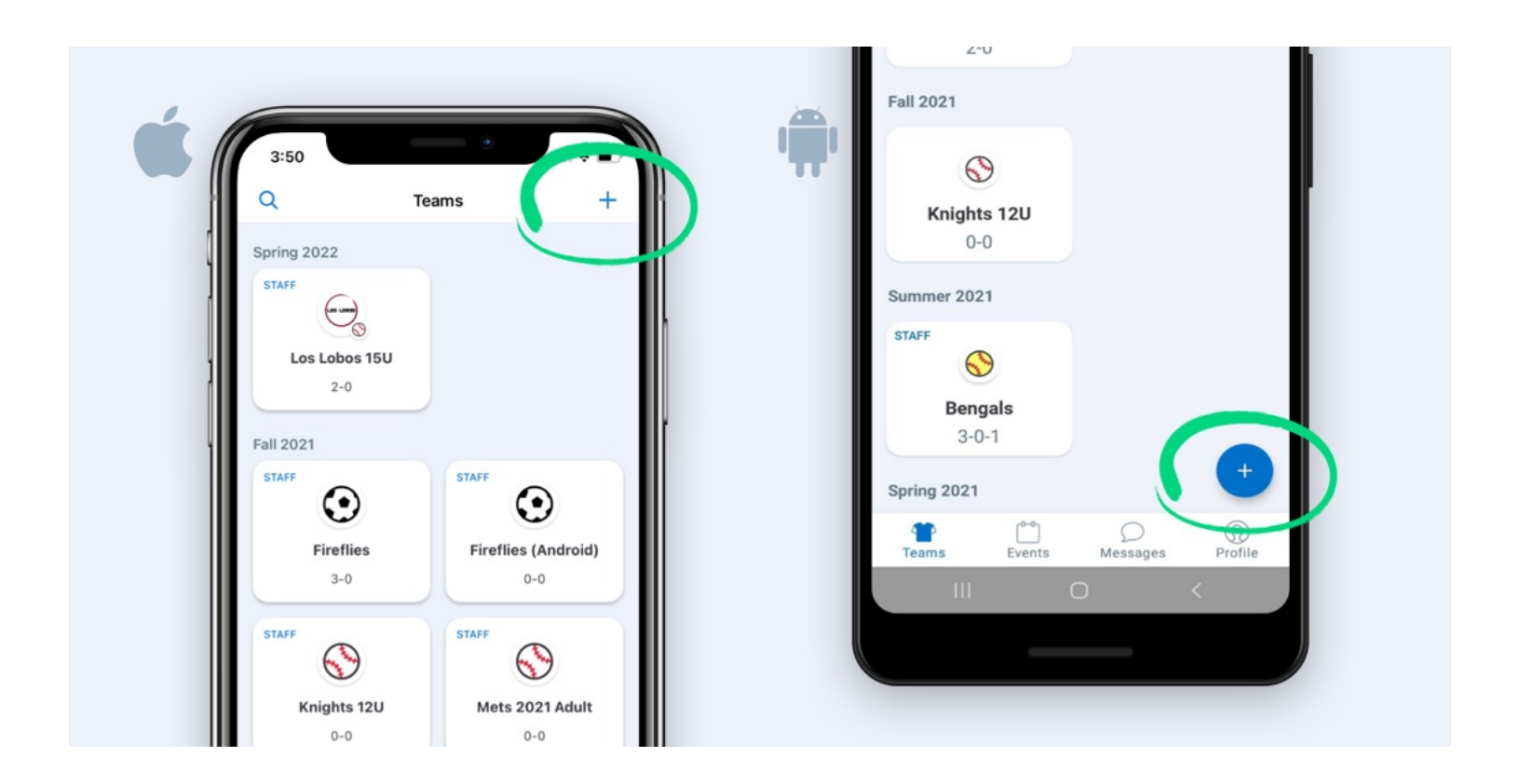

#### Choose the option to Import Sports Connect

If you haven't already confirmed your email address, click Open Email App which will direct you to your email. Select Confirm Email Address, and you'll be redirected back to the GameChanger app.

Select the team(s) to import. Make sure the team(s) you want to import have a check next to them, and then tap import in the upper corner of the screen. You will see the status of teams importing at the bottom of the screen.

This feature will import player/schedule information into the mobile app. Schedule and Roster updates made after the team import will automatically sync within the mobile app.

#### Note: You can only import your team from Sports Connect to GameChanger one time.

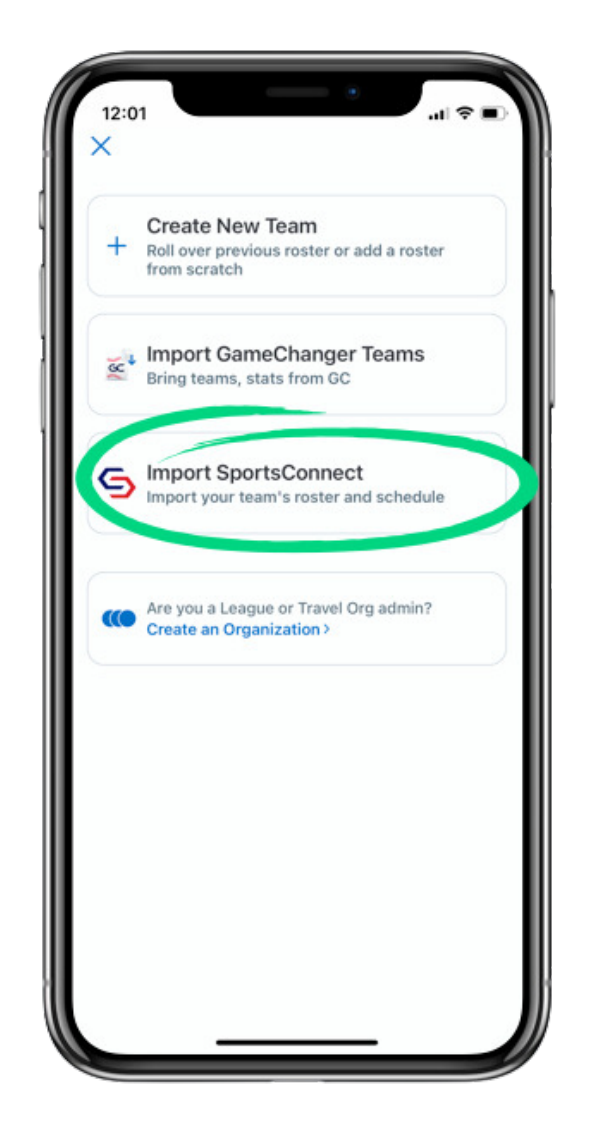

Any updates made to your schedule or roster will automatically update to the GameChanger GameChanger app. However, events that are listed as "Rescheduled" or "Postponed" on Sports Connect will not appear in GameChanger. You can manually trigger a schedule reimport via these steps.

Results from games scored in GameChanger will not appear on Sports Connect. Ardsley Little League requires that Coaches from AA, AAA, and Majors update their Results on ArdsleyLittleLeague.org within 24 hours of game completion.

# Sending Messages from GameChanger

Coaches, Team Staff, Parents, and players can send and receive messages directly from the GameChanger app. Team Messaging makes it easier for the entire team to stay on the same page and up to date with any last-minute changes.

Every newly confirmed team member (Staff, Family, Player) is automatically added to the team channel, and anyone who leaves the team is removed. Schedule updates are posted in the team channel. You will also be notified with a push notification when something new is posted.

Coaches and team members are able to message the entire team, certain groups, or individuals within a team.

Team messaging is available inside the app on the bottom toolbar of the home screen. Users must download the app to use the messaging feature. You can also message individual team members from their profiles.

#### Message Custom Groups

Tap on the Messages tab in the GameChanger app.

Tap on the box with the pencil in it.

Choose the team you want to message.

Select which members you want to message, and tap Next.

#### Leave or Mute a Conversation

In the Messages tab, tap on the message you want to leave (you cannot leave the team channel).

Tap the info icon in the upper right-hand corner.

From here, you can Mute Notifications or you can tap the red Leave Conversation button to remove it altogether.

#### Delete a Message

In the Messages tab, choose a specific conversation

Tap and hold the text, photo, or video that needs to be deleted. Please note that you will only be able to delete messages you have sent.

Once you feel a haptic click, you will see the option to delete the message.

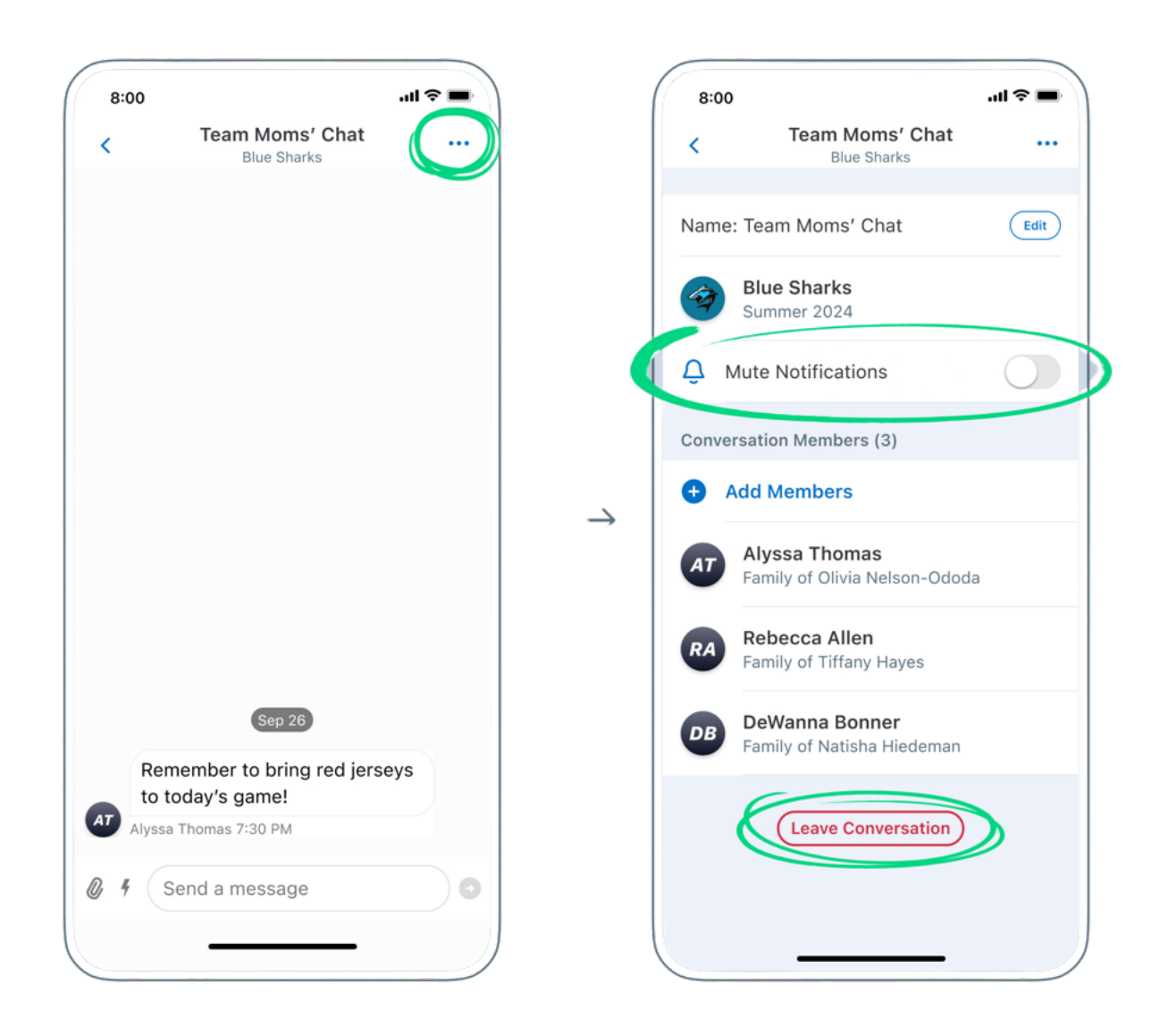

### Additional Features in GameChanger

GameChanger may also be used to score games, collect stats, and live stream events. Some of these features require optional subscriptions, which each team or parent may choose to incur.

If you are interested in learning more about these features, please visit these pages or email <u>volunteers@ardsleylittleleague.org</u> for support.

Scorekeeping and Stats

Game Streaming